## Настройка двухфакторной аутентификации в домене Windows AD

### Служба обеспечения совместимости <<u>gost@basealt.ru</u>>, Константин Белаш

Version 1.3, 07.10.2022

# Оглавление

| 1. | Общая информация                                             | 1  |
|----|--------------------------------------------------------------|----|
| 2. | Базовая конфигурация стенда                                  | 2  |
|    | 2.1. Общие требования к стенду                               | 2  |
|    | 2.2. Требования к токенам и смарт-картам                     | 2  |
|    | 2.3. Требования к сертификату пользователя домена Windows AD | 2  |
|    | 2.4. Информация о пользователях домена                       | 3  |
|    | 2.5. Проверка работы ПК клиента в домене Windows AD          | 3  |
| 3. | Установка и настройка ПО для работы с токенами               | 5  |
|    | 3.1. Настройка Polkit                                        | 5  |
|    | 3.2. Проверка работы PC/SC интерфейса                        | 6  |
|    | 3.3. Проверка работы библиотек вендоров PKCS#11              | 7  |
|    | 3.3.1. ESMART Token                                          | 7  |
|    | 3.3.2. Rutoken ECP                                           | 7  |
|    | 3.3.3. JaCarta-2 SE                                          | 8  |
| 4. | Настраиваем PKINIT на клиенте                                | 9  |
|    | 4.1. Настройка и проверка Kerberos                           | 9  |
|    | 4.1.1. Рутокен ЕСР.                                          | 10 |
|    | 4.1.2. ESMART Token                                          | 10 |
|    | 4.1.3. JaCarta-2 SE                                          | 10 |
|    | 4.1.4. Отладка Kerberos                                      | 11 |
|    | 4.2. Настройка sssd                                          | 11 |
|    | 4.2.1. p11_child. Проверка работы sssd с токенами            | 11 |
|    | 4.2.1.1. Рутокен ЕСР                                         | 11 |
|    | 4.2.1.2. ESMART Token                                        | 12 |
|    | 4.2.1.3. JaCarta-2 SE                                        | 12 |
|    | 4.2.2. sssd.conf. Настройка службы sssd                      | 12 |
| 5. | Проверяем 2ФА в текстовой консоли                            | 14 |
|    | 5.1. Рутокен ЕСР                                             | 14 |
|    | 5.2. ESMART Token                                            | 14 |
|    | 5.3. JaCarta-2 SE                                            | 14 |
| 6. | Проверяем 2ФА в графическом сеансе                           | 16 |
|    | 6.1. Рутокен ЕСР                                             | 16 |
|    | 6.2. ESMART Token                                            | 19 |
|    | 6.3. JaCarta-2 SE                                            | 23 |
| 7. | Проверка отзыва сертификата                                  | 28 |
| 8. | Отладка sssd                                                 | 29 |
| 9. | Полезные ссылки                                              | 30 |

# 1. Общая информация

Настоящий документ можно считать практическим руководством для конечного пользователя с методическими рекомендациями по контролю за успешностью выполнения настройки.

Из этого документа станет понятно, как настроить двухфакторную аутентификацию (2ФА) в домене Windows AD (Active Directory), где в качестве клиента выступает ОС «Альт Рабочая станция (К) 10», а в качестве контроллера домена используется ОС Microsoft Windows Server 2012R или 2019.

В процессе настройки и тестирования мы убедимся, что токены, содержащие криптографическую информацию, позволяют зарегистрироваться в домене при корректном вводе PIN-кода, без дополнительных способов аутентификации (например, ввода пароля), а также убедиться в обратном, что при вводе некорректного PIN-кода в аутентификации будет отказано. Также в аутентификации будет отказано, если сертификат отозван Удостоверяющим Центром (УЦ).

Под криптографической информацией на токене здесь явно подразумеваются: сертификат пользователя, выданный УЦ, открытый и закрытый ключи пользователя.

С теоретической информацией по доменной двухфакторной аутентификации можно ознакомиться в документе «Двухфакторная аутентификация в доменной инфраструктуре ОС Альт. Общая информация.».

# 2. Базовая конфигурация стенда

### 2.1. Общие требования к стенду

Стенд будет состять из контроллера домена Windows AD и ПК клиента домена.

Стенд должен удовлетворять следующим условиям:

- ПК клиента должен быть ввёден в домен Windows AD
- На контроллере домена должны быть заведены учётные записи пользователей домена
- Для домена Windows AD настроен Удостоверяющий центр (УЦ)
- В УЦ для контроллера домена Windows AD выпущен сертификат KDC (key distribution center)
- В УЦ для пользователей домена Windows AD выпущены сертификаты
- Сертификаты пользователей хранятся на токене или смарт-карте
- В домене Windows AD работает служба проверки сертификатов OCSP
- OCSP служба должна поддерживать «Nonce requests» (использование одноразового кода в запросе, https://ru.wikipedia.org/wiki/OCSP)

### 2.2. Требования к токенам и смарт-картам

Используются токены и смарт-карты, имеющие следующие характеристики:

- токены (смарт-карты) аппаратно выполняют криптографические функции (без использования программного криптопровайдера)
- закрытый ключ, сгенерированный на токене, не может быть экспортирован
- мультислотовые токены (например JaCarta-2 SE) имеют уникальные метки для каждого слота

Токены, используемые в настоящем руководстве: Rutoken ECP, JaCarta-2 SE, ESMART Token.

## 2.3. Требования к сертификату пользователя домена Windows AD

- закрытый ключ для сертификата должен быть сгенерирован на токене
- сертификат должен содержать ключ (EKU, Extended Key Usage), который позволяет использовать сертификат для аутентификации клиента clientAuth (TLS Web Client Authentication, OID 1.3.6.1.5.5.7.3.2)
- сертификат должен содержать альтернативное имя субъекта (SAN, Subject Alternative Name), в котором указано имя субъекта-пользователя (UPN)
- сертификат должен иметь данные о ресурсе, где будет проверяться валидность сертификата (OCSP служба)

• сертификат должен также находиться в профиле пользователя, в базе LDAP

### 2.4. Информация о пользователях домена

Для токенов **Rutoken ECP**, **JaCarta-2 SE**, **ESMART Token** в домене были созданы соответствующие пользователи:

- rt\_win: Rutoken ECP
- jc\_win: JaCarta-2 SE
- es\_win: ESMART Token

## 2.5. Проверка работы ПК клиента в домене Windows AD

Вводим ОС Альт Рабочая станция в домен:

- если используется ОС Альт Рабочая станция К https://docs.altlinux.org/ru-RU/index.html# alt-kworkstation, п. «Ввод рабочей станции в домен Active Directory»
- если используется ОС Альт Рабочая станция https://docs.altlinux.org/ru-RU/index.html# alt-workstation, п. «Ввод рабочей станции в домен Active Directory»

Заходим на ПК клиента с доменной учётной записью и проверяем получение билета Kerberos:

rt\_win@alt-p10 Рабочий стол \$ klist
Ticket cache: KEYRING:persistent:53801602:krb\_ccache\_jYXlBzy
Default principal: rt\_win@TEST5.ALT

Valid starting Expires Service principal 17.06.2022 15:16:55 18.06.2022 01:16:55 krbtgt/TEST5.ALT@TEST5.ALT renew until 24.06.2022 15:16:55

alt-p10 ~ # net ads testjoin Join is OK

```
alt-p10 ~ # net ads info
LDAP server: 10.33.33.200
LDAP server name: w12r2-vm340.test5.alt
Realm: TEST5.ALT
Bind Path: dc=TEST,dc=ALT
LDAP port: 389
Server time: Пт, 17 июн 2022 15:20:25 MSK
KDC server: 10.33.33.200
Server time offset: 0
```

#### alt-p10 ~ # getent passwd rt\_win

rt\_win:\*:53801602:53800513:rt\_win:/home/TEST5.ALT/rt\_win:/bin/bash

# 3. Установка и настройка ПО для работы с токенами

Настройка выполняется на обновлённой пакетной базе и последнем ядре из репозитория:

\$ su-# apt-get update # apt-get dist-upgrade # update-kernel # reboot

Для работы с токенами необходимо установить следующие пакеты:

```
# apt-get install librtpkcs11ecp libjcpkcs11 isbc-pkcs11 \
    opensc pcsc-lite-ccid pcsc-lite pcsc-tools gnutls-utils \
    libp11 libp11-kit
```

- librtpkcs11ecp, libjcpksc11, isbc-pkcs11 библиотеки PKCS#11 вендоров токенов: Актив, Аладдин и ISBC, соответственно;
- opensc, pcsc-lite-ccid, pcsc-lite, pcsc-tools, gnutls-utils утилиты и библиотеки, необходимые для обеспечения работы интерфейсов PC/SC(+CCID) и PKCS#11;
- libp11 библиотека для работы с токенами в openssl (openssl engine);
- libp11-kit прокси-библиотека для работы с библиотеками вендоров токенов по протоколу PKCS#11.

Если каких-то пакетов в репозитории нет или с ними выявлены проблемы, необходимо установить их с сайта производителя:

- Актив Рутокен (librtpkcs11ecp): https://www.rutoken.ru/support/download/pkcs/
- Аладдин JaCarta (libjcPKCS11-2): https://www.aladdin-rd.ru/support/downloads/jacarta\_client (а для x86\_64 теперь ещё и в составе «Единого Клиента JaCarta»)
- ISBC ESMART (libisbc\_pkcs11\_main): https://esmart.ru/download/

## 3.1. Настройка Polkit

По умолчанию Policy Kit позволяет работать с токенами только в активном сеансе (после входа в ОС) и только локальному пользователю. Чтобы можно было работать с токенами на этапе логина доменных пользователей, необходимо поменять все запреты ">no<" на разрешения ">yes<" в файле /usr/share/polkit-1/actions/org.debian.pcsc-lite.policy.

# sed -iE 's:>no<:>yes<:' /usr/share/polkit-1/actions/org.debian.pcsc-lite.policy</pre>

В итоге конфигурационный файл polkit примет следующий вид:

```
# cat /usr/share/polkit-1/actions/org.debian.pcsc-lite.policy
<?xml version="1.0" encoding="UTF-8"?>
<!DOCTYPE policyconfig PUBLIC
"-//freedesktop//DTD PolicyKit Policy Configuration 1.0//EN"
"http://www.freedesktop.org/standards/PolicyKit/1.0/policyconfig.dtd">
<policyconfig>
 <vendor>The PCSC-lite Project</vendor>
 <vendor_url>https://pcsclite.apdu.fr/</vendor_url>
<!-- <icon_name>smart-card</icon_name> -->
 <action id="org.debian.pcsc-lite.access pcsc">
    <description>Access to the PC/SC daemon</description>
    <message>Authentication is required to access the PC/SC daemon</message>
    <defaults>
     <allow_any>yes</allow_any>
     <allow_inactive>yes</allow_inactive>
     <allow_active>yes</allow_active>
    </defaults>
 </action>
 <action id="org.debian.pcsc-lite.access_card">
    <description>Access to the smart card</description>
    <message>Authentication is required to access the smart card</message>
    <defaults>
     <allow_any>yes</allow_any>
     <allow_inactive>ves</allow_inactive>
     <allow_active>yes</allow_active>
   </defaults>
 </action>
</policyconfig>
```

## 3.2. Проверка работы PC/SC интерфейса

Работу интерфейса PC/SC обеспечивает служба **pcscd.service**, которая запускается через одноимённый сокет — **pcscd.socket**.

Включаем pcscd.socket:

```
# systemctl enable --now pcscd.socket
Created symlink /etc/systemd/system/sockets.target.wants/pcscd.socket →
/lib/systemd/system/pcscd.socket.
```

Убеждаемся, что токен виден в выводе утилиты pcsc\_scan, запущенной с правами пользователя, и однозначно определяется его модель:

```
$ pcsc_scan -r
Using reader plug'n play mechanism
```

Scanning present readers... 0: Aktiv Rutoken ECP 00 00 1: ESMART Token GOST [ESMART Token] 01 00 2: Aladdin R.D. JaCarta 02 00

Если в выводе команды pcsc\_scan -r вы не видите токенов, то для решения этого вопроса обратитесь к документу «Методика тестирования токенов» (доступна по запросу в службу обеспечения совместимости).

## 3.3. Проверка работы библиотек вендоров РКСЅ#11

Библиотеки PKCS#11 являются основой для работы с токенами и будут использоваться всеми компонентами, участвующими в 2ФА. В общем виде работа с библиотеками вендоров токенов выглядит следующим образом:

```
$ pkcs11-tool --module путь_до_библиотеки_вендора --list-token-slots
```

Если в выводе команды pcsc\_scan -r вы не видите токенов, то для решения этого вопроса обратитесь к документу «Методика тестирования токенов» (доступна по запросу в службу обеспечения совместимости).

#### 3.3.1. ESMART Token

```
$ pkcs11-tool --module /usr/lib64/libisbc_pkcs11_main.so --list-token-slots
Available slots:
Slot 0 (0x1): ESMART Token GOST [ESMART Token] 00 00
  token label : esmart_64
  token manufacturer : ISBC
  token model : ESMART Token
  token flags : login required, rng, token initialized, PIN initialized
  hardware version : 0.0
  firmware version : 2.4
  serial num : 206F6060C102
  pin min/max : 4/8
```

#### 3.3.2. Rutoken ECP

```
$ pkcs11-tool --module /usr/lib64/librtpkcs11ecp.so --list-token-slots
Available slots:
Slot 0 (0x1): Aktiv Rutoken ECP 01 00
token label : RuTokenECP
token manufacturer : Aktiv Co.
token model : Rutoken ECP
token flags : login required, rng, SO PIN to be changed, token initialized,
PIN initialized, user PIN to be changed
hardware version : 20.5
```

| firmware version | : 23.2     |
|------------------|------------|
| serial num       | : 3ce96775 |
| pin min/max      | : 6/32     |

#### 3.3.3. JaCarta-2 SE

```
$ pkcs11-tool --module /usr/lib64/libjcPKCS11-2.so --list-token-slots
Available slots:
Slot 0 (0x1ffff): Aladdin R.D. JaCarta 02 00
  token label
                 : STANDART.SE
  token manufacturer : Aladdin R.D.
  token model
                    : JaCarta GOST 2.0
  token flags
                    : login required, rng, token initialized, PIN initialized, other
flags=0x800
  hardware version : 1.0
  firmware version : 2.55
  serial num
                    : 6082023848937678
  pin min/max
                   : 6/32
Slot 1 (0x2ffff): Aladdin R.D. JaCarta 02 00
                    : jacarta-slot-laser
  token label
  token manufacturer : Aladdin R.D.
  token model
                    : JaCarta Laser
                   : login required, token initialized, PIN initialized
  token flags
  hardware version : 1.0
  firmware version : 1.0
  serial num
                    : 6082023848937678
  pin min/max
                    : 4/10
```

## 4. Настраиваем PKINIT на клиенте

## 4.1. Настройка и проверка Kerberos

Копируем сертификат УЦ на ПК доменного пользователя, в каталог /etc/pki/tls/certs (сертификат УЦ предварительно экспортирован в общий каталог //win19/sysvol/ на контроллере домена как са.cer).

```
alt-p10 ~ # smbclient //w12r2-vm340/sysvol/ -U Администратор
Enter TEST\Администратор's password:
Try "help" to get a list of possible commands.
smb: \> get ca.cer /etc/pki/tls/certs/cacert.pem
```

Добавляем в конфигурационный файл Kerberos (/etc/krb5.conf), в секцию [realms], следующее содержимое:

```
[realms]
TEST5.ALT = {
    pkinit_anchors = FILE:/etc/pki/tls/certs/cacert.pem
    pkinit_kdc_hostname = w12r2-vm340.test5.alt
    pkinit_eku_checking = kpServerAuth
    pkinit_cert_match = <ISSUER>.*test-W12R2-VM340-CA
}
```

pkinit\_anchors — путь к сертификату УЦ

pkinit\_kdc\_hostname — ДНС имя контролллера домена

pkinit\_eku\_checking — будет ли проверяться наличие расширенного использования ключа (EKU, Extended key usage). В данном случае в сертификате контроллера домена проверятся наличие EKU, которое предназначено для аутентификации на стороне сервера

pkinit\_cert\_match — фильтр выбора сертификата (если их на токене несколько). В данном случае выбираем сертификат, строка издателя которого оканчивается именем контроллера домена (test-W12R2-VM340-CA)

Итоговый конфигурационный файл Kerberos:

```
alt-p10 ~ # cat /etc/krb5.conf | grep -viE '(^#|^$)'
includedir /etc/krb5.conf.d/
[logging]
[libdefaults]
default_realm = TEST5.ALT
  dns_lookup_kdc = true
  dns_lookup_realm = false
  ticket_lifetime = 24h
```

```
renew_lifetime = 7d
forwardable = true
rdns = false
default_ccache_name = KEYRING:persistent:%{uid}
[realms]
TEST5.ALT = {
    pkinit_anchors = FILE:/etc/pki/tls/certs/cacert.pem
    pkinit_kdc_hostname = w12r2-vm340.test5.alt
    pkinit_eku_checking = kpServerAuth
    pkinit_cert_match = <ISSUER>.*test-W12R2-VM340-CA
}
[domain_realm]
```

Далее проверяем получение билета Kerberos.

#### 4.1.1. Рутокен ЕСР

```
user@alt-p10 ~ $ kinit -X X509_user_identity=PKCS11:librtpkcs11ecp.so rt_win
RuTokenECP PIN:
user@alt-p10 ~ $ klist
Ticket cache: KEYRING:persistent:500:500
Default principal: rt_win@TEST5.ALT
Valid starting Expires Service principal
20.06.2022 19:32:54 21.06.2022 05:32:54 krbtgt/TEST5.ALT@TEST5.ALT
renew until 27.06.2022 19:32:46
```

#### 4.1.2. ESMART Token

```
user@alt-p10 ~ $ kinit -X X509_user_identity=PKCS11:libisbc_pkcs11_main.so es_win
esmart_64 PIN:
user@alt-p10 ~ $ klist
Ticket cache: KEYRING:persistent:500:krb_ccache_iXXIg94
Default principal: es_win@TEST5.ALT
Valid starting Expires Service principal
20.06.2022 19:33:36 21.06.2022 05:33:36 krbtgt/TEST5.ALT@TEST5.ALT
renew until 27.06.2022 19:33:26
```

#### 4.1.3. JaCarta-2 SE

Здесь необходимо дополнительно указать метку слота, так как токен мультислотовый.

```
user@alt-p10 ~ $ kinit \
    -X X509_user_identity='PKCS11:libjcPKCS11-2.so:token=jacarta-slot-laser' jc_win
jacarta-slot-laser PIN:
user@alt-p10 ~ $ klist
```

Ticket cache: KEYRING:persistent:500:krb\_ccache\_ppoB6Qg Default principal: jc\_win@TEST5.ALT

Valid starting Expires Service principal 20.06.2022 19:34:46 21.06.2022 05:34:46 krbtgt/TEST5.ALT@TEST5.ALT renew until 27.06.2022 19:34:26

#### 4.1.4. Отладка Kerberos

Если при проверке Kerberos возникают ошибки, то для более полной информации по процессу PKINIT добавьте опцию вывода отладочной информации в консоль — KRB5\_TRACE=/dev/stdout. Команда получения билета Kerberos с отладкой:

```
user@alt-p10 ~ $ KRB5_TRACE=/dev/stdout \
    kinit \
    -X X509_user_identity='PKCS11:libjcPKCS11-2.so:token=jacarta-slot-laser' jc_win
```

### 4.2. Настройка sssd

После ввода ПК клиента в домен Windows AD за аутентификацию отвечает служба sssd. Утилита p11\_child, входящая в состав пакета sssd, обеспечивает доступ к сертификату на токене.

#### 4.2.1. p11\_child. Проверка работы sssd с токенами

Убедимся, что служба sssd видит сертификат на токене.

#### 4.2.1.1. Рутокен ЕСР

```
user@alt-p10 ~ $ /usr/libexec/sssd/p11_child \
        --ca_db=/etc/pki/tls/certs/cacert.pem --pre
RuTokenECP
/usr/lib64/pkcs11/librtpkcs11ecp.so
6C652D52545F4A435F45535F323034382D63633831343231332D653232302D34362D30353632355F45
le-RT_JC_ES_2048-cc814213-e220-46-05625_E
MIIGozCCBYugAwIBAgITJwAAAA1nYbE+RFds5wAAAAADTANBgkqhki69w0BAQsFADBJMRMwEQYKCZImiZP...
0y0AxXzGs4Ex/slygrEGCA03MJuN3k=
```

- RuTokenECP метка (label) токена
- /usr/lib64/pkcs11/librtpkcs11ecp.so библиотека вендора, которая подходит для данного токена
- 6C652D52545F4A435F45535F323034382D63633831343231332D653232302D34362D30353632355F45 идентификатор (id) сертификата
- le-RT\_JC\_ES\_2048-cc814213-e220-46-05625\_E метка (label) сертификата

• MIIGozCCBY···AO3MJuN3k= — сертификат (вывод сокращён)

#### 4.2.1.2. ESMART Token

user@alt-p10 ~ \$ /usr/libexec/sssd/p11\_child \
 --ca\_db=/etc/pki/tls/certs/cacert.pem --pre
esmart\_64
/usr/lib64/pkcs11/libisbc\_pkcs11\_main.so
6C652D52545F4A435F45535F323034382D66316462616564382D313563642D34332D3038343637
le-RT\_JC\_ES\_2048-f1dbaed8-15cd-43-08467
MIIGozCCBYugAwIBAgITJwAAAA+7dZWQmcp+kAAAAAADzANBgkqhkiG9w0BAQsFADBJMRMwEQYKCZImiZP...
gqCa6bWGgNqxgCQQpv7ld0N3IzFmTI=

#### 4.2.1.3. JaCarta-2 SE

Для проверки работы службы sssd с токеном JaCarta-2 SE необходимо дополнительно указать слот. Сделать это можно при помощи схемы pkcs11:<URI>, которая поддерживается в sssd. С полным перечнем параметров pkcs11:<URI> можно ознакомиться в RFC7512 (https://datatracker.ietf.org/doc/html/rfc7512#section-2.1).

Создадим символическую ссылку в каталоге /usr/lib64/pkcs11/ на библиотеку libjckt2.so (чтобы не было ошибок с первым слотом JaCarta GOST 2.0; исправлено с версии 2.7.4-alt6 пакета libjcpkcs11):

alt-p10 ~ # cd /usr/lib64/pkcs11/
alt-p10 pkcs11 # ln -s ../libjckt2.so .

```
user@alt-p10 ~ $ /usr/libexec/sssd/p11_child \
          --ca_db=/etc/pki/tls/certs/cacert.pem --pre --uri=pkcs11:token=jacarta-slot-laser
jacarta-slot-laser
/usr/lib64/pkcs11/libjcPKCS11-2.so
6C652D52545F4A435F45535F323034382D39333561643039332D653866662D34632D3237373131
le-RT_JC_ES_2048-935ad093-e8ff-4c-27711
MIIGozCCBYugAwIBAgITJwAAAA4vyUvSfioOvAAAAAAADjANBgkqhkiG9w0BAQsFADBJMRMwEQYKCZImiZP...
P26XcAxrmGfjfT53PYqC30uk+W7S7Q=
```

#### 4.2.2. sssd.conf. Настройка службы sssd

Добавим в секцию [pam] следующие параметры для 2ФА по сертификатам:

```
[pam]
pam_cert_auth = True
pam_p11_allowed_services = +mate-screensaver, +lightdm, +kf5-screenlocker, +sddm
pam_cert_db_path = /etc/pki/tls/certs/cacert.pem
```

- pam\_cert\_auth определяем, что следует проводить аутентификацию по сертификату
- pam\_p11\_allowed\_services определяем, каким службам sssd предоставит доступ к сертификату на токене
- pam\_cert\_db\_path указываем расположение сертификата УЦ

Так как аутентификация по токену занимает больше времени чем по паролю (поиск сертификата на токене, проверка сертификата по протоколу OCSP и т.п.) необходимо увеличить таймауты для Kerberos и для p11\_child. Добавим следующие параметры:

```
[domain/test5.alt]
...
krb5_auth_timeout = 60
[pam]
...
p11_child_timeout = 60
```

В итоге конфигурационный файл sssd примет следующий вид:

```
alt-p10 ~ # cat /etc/sssd/sssd.conf | grep -viE '(^#|^$|^;)'
[sssd]
config_file_version = 2
services = nss, pam
user = sssd
domains = TEST5.ALT
[nss]
[pam]
pam_cert_auth = True
pam_p11_allowed_services = +mate-screensaver, +lightdm, +kf5-screenlocker, +sddm
pam cert db path = /etc/pki/tls/certs/cacert.pem
p11_child_timeout = 60
[domain/TEST5.ALT]
id provider = ad
auth_provider = ad
chpass_provider = ad
access provider = ad
default_shell = /bin/bash
fallback_homedir = /home/%d/%u
debug level = 0
ad_gpo_ignore_unreadable = true
ad_gpo_access_control = permissive
krb5 auth timeout = 60
```

После изменения конфигурации перезапустим службу, очистив при этом кеш sssd:

alt-p10 ~ # systemctl stop sssd && sss\_cache -E && systemctl start sssd

# 5. Проверяем 2ФА в текстовой консоли

При аутентификации по сертификату на токене, до приглашения ввести пароль ожидается приглашение ввода PIN-кода. Если PIN-код верный, аутентификация должна пройти успешно, иначе — отказ. При успешной аутентификации выдаётся действующий билет Kerberos.

### 5.1. Рутокен ЕСР

alt-p10 login: rt\_win PIN for RuTokenECP: Last login: Mon Jun 20 17:17:59 MSK 2022 on ttyS0 rt\_win@alt-p10 ~ \$ klist Ticket cache: KEYRING:persistent:53804102:krb\_ccache\_XCL4NK0 Default principal: rt\_win@TEST5.ALT Valid starting Expires Service principal 21.06.2022 18:42:57 22.06.2022 04:42:57 krbtgt/TEST5.ALT@TEST5.ALT renew until 28.06.2022 18:42:54

### 5.2. ESMART Token

alt-p10 login: es\_win
PIN for esmart\_64:
Last login: Mon Jun 20 17:26:23 MSK 2022 on ttyS0
es\_win@alt-p10 ~ \$ klist
Ticket cache: KEYRING:persistent:53804104:krb\_ccache\_LPmR1a1
Default principal: es\_win@TEST5.ALT
Valid starting
Valid starting

Valid starting Expires Service principal 21.06.2022 18:44:02 22.06.2022 04:44:02 krbtgt/TEST5.ALT@TEST5.ALT renew until 28.06.2022 18:43:57

### 5.3. JaCarta-2 SE

Для проверки работы службы sssd с токеном JaCarta-2 SE необходимо дополнительно указать слот. Добавьте параметр p11\_uri=pkcs11:token=jacarta-slot-laser в секцию [pam] и перезапустите службу sssd.

```
alt-p10 login: jc_win
PIN for jacarta-slot-laser:
jc_win@alt-p10 ~ $ klist
Ticket cache: KEYRING:persistent:53804103:krb_ccache_VrG194p
Default principal: jc_win@TEST5.ALT
```

| Valid starting      | Expires             | Service principal          |
|---------------------|---------------------|----------------------------|
| 21.06.2022 19:38:42 | 22.06.2022 05:38:42 | krbtgt/TEST5.ALT@TEST5.ALT |
| renew until         | 28.06.2022 19:38:29 |                            |

# 6. Проверяем 2ФА в графическом сеансе

## 6.1. Рутокен ЕСР

| Вторник, 11.10.2022 16:09 | alt-p10.test5.alt | 🔊 us 🔒 🥝 |
|---------------------------|-------------------|----------|
|                           |                   |          |
|                           | Добро пожаловать  |          |
|                           | rt_win            |          |
|                           | учетная запись    |          |
|                           | Отмена Войти      |          |
|                           |                   |          |
|                           |                   |          |
|                           |                   |          |

| Вторник 11 10 2022 16:10 | alt-n10 test5 alt  | 🔊 us 🔒 🙆 |
|--------------------------|--------------------|----------|
|                          |                    |          |
|                          | Добро пожаловать   |          |
|                          | 1                  |          |
|                          | PIN for RutokenECP |          |
|                          | Отмена Войти       |          |
|                          |                    |          |
|                          |                    |          |
|                          |                    |          |

| (эш реквизитов дост<br>зэш билетов: KEYRING:persist                                                                                               | Список билет<br>Тупа по умолчанию<br>ent:861601103:krb_ccache_kIF3asC<br>FST5.0.1                                                                                                  | рв Kerberos                  |                                                                                                    |
|----------------------------------------------------------------------------------------------------|----------------------------------------------------------------------------------------------------|------------------------------|----------------------------------------------------------------------------------------------------|
|                                                                                                    |                                                                                                    |                              | Легенда флагов билета                                                                                                    |
| Свойство<br>Роль службы<br>Запуск проверки<br>Истекает<br>Обновлять до<br>Флаги билета<br>Тип шифрования ключа<br>Тип шифрования билет.<br>Адреса | Значение<br>krbtgVTEST5.ALT@TEST5.ALT<br>Вт 11 окт 2022 16:10:55<br>Ср 12 окт 2022 02:10:55<br>Вт 18 окт 2022 16:10:52<br>FRIA<br>AES-256 CTS mode with 96-bit SHA-1 HMAC<br>(нет) | Оставшееся время<br>09:59:52 | <ul> <li>F перенаправляемый</li> <li>f перенаправленный</li> <li>P Кэшируемый</li> <li>p Прокси</li> <li>D Может датироваться будущим числом</li> <li>d Датировано будущим числом</li> <li>i Неверный</li> <li>R Обновляемый</li> <li>I Начальный</li> <li>H Аппаратная аутентификация</li> <li>A Предварительная аутентификация</li> <li>T Проверенная политика передачи</li> <li>O Ok как Delegate</li> <li>а Анонимно</li> </ul> |
| бновить                                                                                                    |                                                                                                    |                              | Закрыть                                                                                                    |

Разблокировка графического сеанса МАТЕ по сертификату:

|                     | <b>16:1</b><br>Вторник, с<br>rt_v<br>rt_win на alt- | <b>1:42</b><br>эктября 11<br>vin<br>p10.test5.alt |                        |  |
|---------------------|-----------------------------------------------------|---------------------------------------------------|------------------------|--|
| PIN for RutokenECP: |                                                     |                                                   | en                     |  |
| Оставить сообщение  | Ререключить пользователя                            | Отмена                                            | <u>Р</u> азблокировать |  |
|                     |                                                     |                                                   |                        |  |

6.2. ESMART Token

| Вторник, 11.10.2022 16:12 | alt-p10.test5.alt         | 🔊 us 🔒 🥝 |
|---------------------------|---------------------------|----------|
|                           |                           |          |
|                           | Добро пожаловать          |          |
|                           | es_win <br>учетная запись |          |
|                           | Отмена Войти              |          |
|                           |                           |          |
|                           |                           |          |
|                           |                           |          |

| RTODUKK 11 10 2022 16:13 | alt_n10 tost5 alt | S us 🔒 🧥 |
|--------------------------|-------------------|----------|
|                          |                   |          |
|                          | Добро пожаловать  |          |
|                          | 1                 |          |
|                          | PIN for esmart_64 |          |
|                          | Отмена Войти      |          |
|                          |                   |          |
|                          |                   |          |
|                          |                   |          |
|                          |                   |          |

|                                                                                                    | Список билет                                                                                                    | ов Kerberos                  |                                                                                                    |
|----------------------------------------------------------------------------------------------------|----------------------------------------------------------------------------------------------------|------------------------------|----------------------------------------------------------------------------------------------------|
| Кэш реквизитов дос<br>Кэш билетов: KEYRING:persis<br>Роль по умолчанию: es_win@                                                                  | <b>ТУПА ПО УМОЛЧАНИЮ</b><br>tent:861601104:krb_ccache_srqRZGh<br>TEST5.ALT                                                                                                    |                              | Легенда флагов билета                                                                                                    |
| Свойство<br>Роль службы<br>Запуск проверки<br>Истекает<br>Обновлять до<br>Флаги билета<br>Тип шифрования ключ.<br>Тип шифрования билет<br>Адреса | Значение<br>krbtgt/TEST5.ALT@TEST5.ALT<br>Вт 11 окт 2022 16:13:23<br>Ср 12 окт 2022 02:13:23<br>Вт 18 окт 2022 16:13:19<br>FRIA<br>A AES-256 CTS mode with 96-bit SHA-1 HMAC<br>(нет) | Оставшееся время<br>09:59:52 | <ul> <li>F перенаправляемый</li> <li>f перенаправленный</li> <li>P Кэшируемый</li> <li>p Прокси</li> <li>D Может датироваться будущим числом</li> <li>d Датировано будущим числом</li> <li>i Неверный</li> <li>R Обновляемый</li> <li>I Начальный</li> <li>H Аппаратная аутентификация</li> <li>A Предварительная аутентификация</li> <li>T Проверенная политика передачи</li> <li>O Ok как Delegate</li> <li>а Анонимно</li> </ul> |
| Обновить                                                                                                    |                                                                                                    |                              | <u>З</u> акрыть                                                                                                    |

Разблокировка графического сеанса МАТЕ по сертификату:

|                    | <b>16:1</b><br>Вторник, с | <b>4:30</b><br>эктября 11 |                        |
|--------------------|---------------------------|---------------------------|------------------------|
|                    | es_win Ha alt             | Win<br>p10.test5.alt      |                        |
| PIN for esmart_64: |                           |                           | en                     |
| Оставить сообщение | Переключить пользователя  | Отмена                    | <u>Р</u> азблокировать |
|                    |                           | 10.01                     |                        |
|                    |                           |                           |                        |
|                    |                           |                           |                        |

## 6.3. JaCarta-2 SE

Для проверки работы sssd с токеном JaCarta-2 SE необходимо дополнительно указать слот. Добавьте параметр p11\_uri=pkcs11:token=jacarta-slot-laser в секцию [pam] и перезапустите службу sssd.

| Вторник, 11.10.2022 16:15 | alt-p10.test5.alt | 🔊 us 🔒 🔮 |
|---------------------------|-------------------|----------|
|                           |                   |          |
|                           | Добро пожаловать  |          |
|                           | јс_win            |          |
|                           | Отмена Войти      |          |
|                           |                   |          |
|                           |                   |          |
|                           |                   |          |

| Вторник, 11.10.2022 16:16 | alt-n10 test5 alt          | 🔊 us 🔒 🕚 |
|---------------------------|----------------------------|----------|
|                           |                            |          |
|                           | Добро пожаловать           |          |
|                           | PIN for jacarta-slot-laser |          |
|                           | Отмена Войти               |          |
|                           |                            |          |
|                           |                            |          |
|                           |                            |          |

| Кэш реквизитов дост<br>(эш билетов: KEYRING:persist                                                                                              | Список билет<br>ГУПА ПО УМОЛЧАНИЮ<br>ent:861601105:krb_cccache_MwBzMDk                                                                                                    | ов Kerberos                  |                                                                                                    |
|----------------------------------------------------------------------------------------------------|----------------------------------------------------------------------------------------------------|------------------------------|----------------------------------------------------------------------------------------------------|
| оль по умолчанию: jc_win@T                                                                                                    | EST5.ALT                                                                                                    |                              | Легенда флагов билета                                                                                                    |
| Свойство<br>Роль службы<br>Запуск проверки<br>Истекает<br>Обновлять до<br>Флаги билета<br>Тип шифрования ключа<br>Тип шифрования билет<br>Адреса | Значение<br>krbtgt/TEST5.ALT@TEST5.ALT<br>BT 11 окт 2022 16:16:40<br>Cp 12 окт 2022 02:16:40<br>BT 18 окт 2022 16:16:32<br>FRIA<br>AES-256 CTS mode with 96-bit SHA-1 HMAC<br>(нет) | Оставшееся время<br>09:59:42 | <ul> <li>F перенаправляемый</li> <li>f перенаправленный</li> <li>P Кэшируемый</li> <li>p Прокси</li> <li>D Может датироваться будущим числом</li> <li>d Датировано будущим числом</li> <li>i Неверный</li> <li>R Обновляемый</li> <li>I Начальный</li> <li>H Аппаратная аутентификация</li> <li>A Предварительная аутентификация</li> <li>T Проверенная политика передачи</li> <li>O Ok как Delegate</li> <li>а Анонимно</li> </ul> |
| бновить                                                                                                    |                                                                                                    |                              | <u>З</u> акрыть                                                                                                    |

Разблокировка графического сеанса МАТЕ по сертификату:

|                             | <b>16:17:49</b><br>Вторник, октября 11<br>jc_win на alt.p10.test5.alt |                          |        |                        |    |  |  |  |
|-----------------------------|-----------------------------------------------------------------------|--------------------------|--------|------------------------|----|--|--|--|
| PIN for jacarta-slot-laser: | •••••                                                                 | ••                       |        |                        | en |  |  |  |
| Оставить сообщение          | e                                                                     | Переключить пользователя | Отмена | <u>Р</u> азблокировать |    |  |  |  |
|                             |                                                                       |                          |        |                        |    |  |  |  |

# 7. Проверка отзыва сертификата

Отзываем сертификат на контроллере домена Windows AD. Для примера отзываем сертификат пользователя rt\_win.

Проверяем 2ФА в консоли:

alt-p10 login: rt\_win
Password:

Так как сертификат отозван, то запроса пин-кода нет. Увидеть это можно в /var/log/sssd/p11\_child.log:

\* (2022-06-22 19:47:15): [p11\_child[3763>> [read\_certs] (0x4000): found cert[le-RT\_JC\_ES\_2048-cc814213-e220-46-05625\_E][/DC=alt/DC=test/CN=Users/CN=rt\_win] \* (2022-06-22 19:47:15): [p11\_child[3763>> [do\_ocsp] (0x4000): Using OCSP URL [http://w12r2-vm340.test5.alt/ocsp]. \* (2022-06-22 19:47:15): [p11\_child[3763>> [do\_ocsp] (0x4000): Nonce in OCSP response is the same as the one used in the request. \* (2022-06-22 19:47:15): [p11\_child[3763>> [do\_ocsp] (0x0020): OCSP check failed with [1][revoked]. ... (2022-06-22 19:47:15): [p11\_child[3763>> [read\_certs] (0x0040): Certificate [le-RT\_JC\_ES\_2048-cc814213-e220-46-05625\_E][/DC=alt/DC=test/CN=Users/CN=rt\_win] not valid, skipping.

# 8. Отладка sssd

Если аутентификация по токену не работает как ожидается, то для более полной информации по этому процессу добавьте опцию вывода отладочной информации в файлы логов службы sssd. Логи службы sssd находятся в директории /var/log/sssd/\*. Добавление опции вывода отладочной информации необходимо добавить в те секции конфигурационного файла sssd.conf, которые необходимо исследовать. Выглядеть это может, примерно, так:

```
[domain/test5.alt]
debug_level = 8
...
[sssd]
debug_level = 8
...
[nss]
[ssh]
[sudo]
[pam]
debug_level = 8
...
```

debug\_level = 8 — уровень отладки при котором выводятся содержимое внутренних переменных функций sssd.

Более подробно об уровнях отладки см. man sssd.conf.

# 9. Полезные ссылки

- https://sssd.io/design-pages/certmaps\_for\_LDAP\_AD\_file.html
- https://sssd.io/design-pages/smartcard\_authentication\_testing\_with\_ad.html
- https://sssd.io/design-pages/smartcards.html
- https://sssd.io/design-pages/smartcard\_authentication\_require.html
- https://k5wiki.kerberos.org/wiki/Pkinit\_configuration
- https://web.mit.edu/kerberos/krb5-devel/doc/admin/pkinit.html
- https://dev.rutoken.ru/pages/viewpage.action?pageId=57149225&src=contextnavpagetreemode
- https://dev.rutoken.ru/pages/viewpage.action?pageId=57148831&src=contextnavpagetreemode
- https://www.sysadmins.lv/blog-ru/ocsp-chast-1.aspx
- https://www.sysadmins.lv/blog-ru/ocsp-chast-2.aspx